If you have any questions about the information in this document, please send those inquiries to

ibapremiercertification@gmail.com

Be sure to include your full name and telephone number.

## **IBA RIDE DATABASE**

At our recent Daytona Bike Week dinner, we introduced the NEW IBA Ride Database system. The following is operations guide for the use of the database, and instructions on how you, as a premier member, can have ALL of your rides shown on this new system. As of April 1, 2020, the only rides shown on the new system are those that have been certified by the premier team since January 1, 2020 (and some other rides for a few premier members whose information was used in the testing phase).

As a premier member, you can access the new database by going to the ibaestore and logging in. Go to the menu on the upper right hand corner, under your name and click "My Rides".

You will see a table of contents showing all of your ride types,

List rides chronologically Table of Contents ... -Awards Tile Eater Awards (Order: -900000) Rides SADDLESORE RIDES (MILES) a SaddleSore 1000 (Order: 10000) 3 SaddleSore 5000 (Order: 10600) BUN BURNER RIDES MILES 36 Bun Burner 1500 (Order: 20000) 36 National Parks Tour Gold (Order: 60200) GEORGE A WYMAN MEMORIAL RIDES al George A. Wyman Memorial Grand Tour (Order: 70000) 30200) March 100CCC Insanity (Order: 80200) Witimate Coast to Coast to Coast Insanity (UCCC) (Order: 81700) 48 STATES SERIES 36 48 States Challenge (Order: 90000) 300050) Ride Around Texas Insanity Gold (Order: 300050) 300400) March 200400 (Annual Content and Content and C THEME RIDES NORTH AMERICA Heaven to Hell (Order: 400100) IRON BUTT RALLY 3 Iron Butt Rally (Order: 1000000)

Iron Butt Association Ride Listings - Howard Entman (#434)

followed by a detailed listed of each ride.

The Ride List:

| Vile Eater Silv                                                                                                    | er                                                                                                |                                                                                                    |                                           |                                  |                              |                                          |
|----------------------------------------------------------------------------------------------------|---------------------------------------------------------------------------------------------------|----------------------------------------------------------------------------------------------------|-------------------------------------------|----------------------------------|------------------------------|------------------------------------------|
| loward Entman                                                                                                    | #434                                                                                              | Saint Augustine, FL, United States                                                                                                    | 01 Jun, 2012                              | Various                          | (US)                         | ■483                                     |
| - SaddleSo                                                                                                    | ore 1000                                                                                          |                                                                                                    |                                           |                                  |                              | ¢                                        |
| 00 miles in less tha                                                                                                    | n 24 hours -                                                                                      | http://www.ironbutt.com/themendes/essene                                                                                                    | 8                                         |                                  |                              |                                          |
| ioward Entman<br>Colorado Freew                                                                                                    | #434<br>heelers Rid                                                                               | Saint Augustine, FL, United States<br>e                                                                                                    | 20 Aug, 2011                              | Yamaha FJR1300                   | 1,029mi (US)                 | <b>⊠</b> °479 ° <b>5</b> °               |
| loward Kotman                                                                                                    | #4.84                                                                                             | Baint Augustine, FL, United States                                                                                                    | 13 Aug, 2009                              | Yamaha EJ81300                   | 1,146mi (UR)                 | B,081 .∠.                                |
| Florida Gator 1                                                                                                    | 000                                                                                               |                                                                                                    |                                           |                                  |                              |                                          |
| loward Entman                                                                                                    | #434                                                                                              | Saint Augustine, FL, United States                                                                                                    | 11 Mar, 2011                              | Yamaha FJR1300                   | 1,033mi (US)                 | <b>2</b> 480 <b>5</b>                    |
| Battlefield 100                                                                                                    | 0                                                                                                 |                                                                                                    |                                           |                                  |                              |                                          |
|                                                                                                    | #434                                                                                              | Saint Augustine, FL, United States                                                                                                    | 03 Jun, 2013                              | Yamaha FJR1300                   | 1,040mi (US)                 | 🕑 476 🐩                                  |
| - SaddleSc                                                                                                    | ore 5000                                                                                          | )                                                                                                    |                                           |                                  |                              | (                                        |
| o - SaddleSo<br>00 miles in less tha                                                                                                    | ore 5000<br>n 5 days - ht                                                                         | tp://www.kronbutt.com/themendes/semore                                                                                                    | 01 May, 2010                              | Yamaba P.TR1300                  | 5,549mi (115)                | <b>18</b> 472 5°                         |
| overd Entman                                                                                                    | p <b>re 5000</b><br>n 5 days - ht<br>#434                                                         | tp://www.frombuti.com/themenides/sermone<br>Saint Augustine, FL, United States                                                                                                    | 01 May, 2010                              | Yamaha FJR1300                   | 5,549mi (US)                 | <b>€</b> 472 <b>*</b>                    |
| SaddleSc<br>miles in less that<br>loward Entman     - Bun Burm     00 miles in less the                                                                                                    | pre 5000<br>n 5 days - ht<br>#434<br>ner 1500<br>n 36 hours -                                     | )<br>tp://www.kronbutt.com/thermenkdos/semmore<br>Saint Augustine, FL, United States<br>http://www.kronbutt.com/thermenkdos/sesserie                                                                                                    | 01 May, 2010                              | Yamaha FJR1300                   | 5,549mi (US)                 | ₿472 <b>**</b>                           |
| Or The Findence of Control of Control o | ore 5000<br>n 5 days - ht<br>#434<br>ner 1500<br>n 36 hours -<br>#434                             | tp://www.kronbutt.com/thermendees/semmore<br>Saint Augustine, FL, United States<br>http://www.kronbutt.com/thermendees/sesende<br>Saint Augustine, FL, United States                                                                                 | 01 May, 2010                              | Yamaha FJR1300<br>Yamaha FJR1300 | 5,549mi (US)<br>1,570mi (US) | @472 ℃<br>@472 ℃                         |
| Our reaction     SaddleSc     On miles in less that     ovard Entman     On miles in less that     ovard Entman     ovard Entman     ovard Entman     ovard Entman                                                                                                    | re 5000<br>n 5 days - ht<br>#434<br>ner 1500<br>n 36 hours -<br>#434<br>Parks To<br>ust include A | itp://www.ironbutt.com/thermenides/semicro<br>Saint Augustine, FL, United States<br>http://www.ironbutt.com/thermenides/sessenie<br>Saint Augustine, FL, United States<br>Dur Gold - (North America)<br>Usska - http://www.ironbutt.com/thermenides/ | 01 May, 2010<br>9<br>09 Nov, 2009<br>/npt | Yamaha FJR1300<br>Yamaha FJR1300 | 5,549mi (US)<br>1,570mi (US) | 2 <sup>472</sup> №<br>2 <sup>409</sup> ♥ |

In the left hand column, you will see four clickable buttons:

| <b>^</b> | IBA eStore - Ride Lists |
|----------|-------------------------|
| *        | Back to the IBA eStore  |
| ð        | Your Rides              |
|          | Ride Lists (Big list)   |
| 0        | Search for a Rider      |

When you click on "Ride Lists (Big List)" you will go to a UP-To-DATE listing all ALL IBA rides for all riders THAT ARE ON THIS DATABASE. This list will show all current certified rides up-to-the-minute.

There is also an additional button in the left hand panel "Search for a rider"

When you click this button, you will be taken to an input screen

## Find a rider

| Find rider to show rides for                                                                                                    |           |  |  |  |  |  |
|----------------------------------------------------------------------------------------------------|-----------|--|--|--|--|--|
| Find Rider - (search the existing set)<br>A rider must be in the member-table first before you can will find their member-reco                 | rd here.  |  |  |  |  |  |
|                                                                                                    | Results X |  |  |  |  |  |
| You can search with multiple words, each will match the "start of a name" field, all must match                                                |           |  |  |  |  |  |
| <ul> <li>Prefix Search word with 16 for location searches, including postal codes and state</li> <li>Combine both to narrow results</li> </ul> |           |  |  |  |  |  |
| <ul> <li>Search just on a number and it will try to match an entire IBA rider number</li> </ul>                                                |           |  |  |  |  |  |
| Examples:                                                                                                    |           |  |  |  |  |  |
| how ent - will find names where both "how" and "ent" are found in name elements.                                                               |           |  |  |  |  |  |
| <ul> <li>knee mich - will find names where both *mich* and *knee* are found in name elements</li> </ul>                                        | 12        |  |  |  |  |  |
| <ul> <li>chris ~NZ - will find names where "chris" is matched, who live in "NZ" (country code).</li> </ul>                                     |           |  |  |  |  |  |
| <ul> <li>knee @Chic - will find names where "knee" is matched who live in "Chic" (city)</li> </ul>                                             |           |  |  |  |  |  |
| <ul> <li>66217 - will return the Rider Record for IBA# 66217</li> </ul>                                                                        |           |  |  |  |  |  |
| <ul> <li>@32095 - will return all riders who have postal code 32095</li> </ul>                                                                 |           |  |  |  |  |  |
|                                                                                                    |           |  |  |  |  |  |

As a premier member, you can search for the ride history FOR ANY RIDER by name or other information as described.

This system is continuously evolving, so stayed tuned for improvements.

## How to get all of your rides in the new database

As a Premer Member benefit, you can have ALL of your rides from the old database moved to the new database.

If you have fewer than 15 rides prior to January 1, 2020, there are two methods you may use:

- 1. Scan each of your certificates, put them all in one pdf file, and email that file to ibapremeircertification@gmailcom. Don't send a bunch of jpg files. You must send all of the certificates in one pdf file.
- 2. you may follow the instructioins for riders with more than 15 rides.

If you have more than 15 rides prior to January 1, 2020, here's what you must do:

Creat an excel speadsheet like the one below:

The column headings must be like the example below

|            | • E .         | - ບ • ດ -             | ດ∗ປ∓È           |                            |                  |                | premier-ride-spreadsheet |   |  |  |
|------------|---------------|-----------------------|-----------------|----------------------------|------------------|----------------|--------------------------|---|--|--|
| Hom        | e Insert      | Page Layout Fo        | ormulas Data    | Review View                | Table            |                |                          |   |  |  |
| <b>^</b> . | Cut           | Calibri (Body) 🔹      | 11 T A AT       | = = = %                    | ▼                | General        | •                        | ŧ |  |  |
| Paste      | Server Format |                       |                 | ◆Ξ Merge & Cent            | ter • %          | 00. 0.+<br>0.+ | Conditi                  |   |  |  |
| E7         |               | fx 1087               |                 |                            |                  |                |                          |   |  |  |
|            | A             | В                     | CI E            |                            | F                | G              | Н                        | 1 |  |  |
| 1 Date     | of Ride 🔍     | Ride Type             | 🔻 🕻 Mileage 🔍 💌 | infospecial cert?group rid | e?memorial ride? | nested ride    | Bike                     | V |  |  |
| 2          | 7/31/14       | SS1000                | 1090            |                            |                  |                | 2014 HD Ultra            |   |  |  |
| 3          | 10/25/14      | SS1000                | 1017            |                            |                  |                | 2014 HD Ultra            |   |  |  |
| 4          | 11/1/14       | SS1000                | 1008            |                            |                  |                | 2014 HD Ultra            |   |  |  |
| 5          | 12/21/14      | Winter Solstice SS100 | 1051            |                            |                  | yes            | 2014 HD Ultra            |   |  |  |
| 6          | 12/22/14      | Bun Burner 1500       | 1501            |                            |                  |                | 2014 HD Ultra            |   |  |  |
| 7          | 3/12/15       | Full Court SS100      | 1087            |                            |                  |                | 2014 HD Ultra            |   |  |  |
| 8          | 7/30/15       | C1000 SS1000          | 1121            |                            |                  |                | 2014 HD Ultra            |   |  |  |
| 9          | 8/8/15        | Titan Quest SS1000    | 1111            |                            |                  |                | 2014 HD Ultra            |   |  |  |
| 10         | 10/10/15      | Memorial BBG          | 1555            |                            |                  |                | 2014 HD Ultra            |   |  |  |
| 11         | 10/15/15      | Memorial BBG          | 1522            |                            |                  |                | 2014 HD Ultra            |   |  |  |
| 12         | 10/16/15      | SS2000Gold            | 497             |                            |                  | yes            | 2014 HD Ultra            |   |  |  |
| 13         | 10/20/15      | SS5000                | 3111            |                            |                  |                | 2014 HD Ultra            |   |  |  |
| 14         | 10/20/15      | 100CCC                |                 |                            | 95 hours         | yes            | 2014 HD Ultra            |   |  |  |
| 15         |               |                       |                 |                            |                  |                |                          |   |  |  |
| 16         |               |                       |                 |                            |                  |                |                          |   |  |  |
| 17         |               |                       |                 |                            |                  |                |                          |   |  |  |
| 18         |               |                       |                 |                            |                  |                |                          |   |  |  |
| 19         |               |                       |                 |                            |                  |                |                          |   |  |  |
| 20         |               |                       |                 |                            |                  |                |                          |   |  |  |
| 21         |               |                       |                 |                            |                  |                |                          |   |  |  |
| 22         |               |                       |                 |                            |                  |                |                          |   |  |  |
| 23         |               |                       |                 |                            |                  |                |                          |   |  |  |
| 24         |               |                       |                 |                            |                  |                |                          | _ |  |  |
| 25         |               |                       |                 |                            |                  |                |                          | _ |  |  |
| 26         |               |                       |                 |                            |                  |                |                          | _ |  |  |
| 77         |               |                       |                 |                            |                  | 1              |                          | 1 |  |  |

Then:

Go to www.ironbutt.com Click on ride certifications Click on Certified Ride Finishers Go to Edit, Find - or Control F on most browsers Type your last name Find your rides Enter them on a spreadsheet You MUST enter them on the spreadsheet IN THE EXACT ORDER IN WHICH THEY APPEAR IN THIS LIST.

If you have certificates for rides that are before January 1,2020, but are not on this list, scan those certificates and put them in a pdf file.

If you have any special awards that do not appear on the list (like Mile Eater Awards), copy those certificates and send them along also;

Send the spreadsheet and the pdf file, if any, to

ibapremiercertification@gmail.com

Your listing will be sent to another premier member who has also submitted his spreadsheet. He will follow the same routine to generate YOUR spreadsheet - going through the old list - to check your input information. If your information is accurate, that information will be imported in to the new sheet. If there are errors, your spreadsheet will be returned to you without being imported.

We will not be correcting your information for you, so it must be accurate.

PLEASE BE VERY CERTAIN THAT THE INFORMATION YOU SUPPLY IS 100% CORRECT. PLEASE USE THE FORMAT THAT WE DESCRIBE ABOVE. Only submit data that is in the existing certification list.

If you have a ride certificate that is NOT in the big list, please scan the certificate and send it along with your other documentation.

Finally, you may be asked to review another riders submission for updating.

IBA Premier Database Team Howard Entman Chris Wiltshire